## Unit 4 Business World On!

## Actifadu dirprwy

(Defnyddwyr y We)

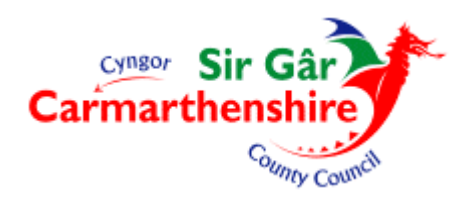

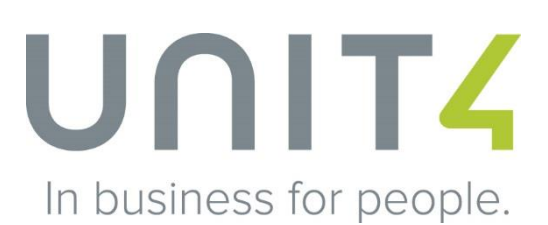

- 1. Mewngofnodwch i Unit 4 Business World On! fel arfer.
- 2. Dewiswch 'Activate your substitutes'.

| C S Market Market Strate Strate Strat | の ▼ C U Menu - Unit4 Business Wor × |                                 | ☆ ☆ 🕸                   |
|----------------------------------------------------------------------------------------------------|-------------------------------------|---------------------------------|-------------------------|
| File Edit View Favorites Tools Help                                                                                                    |                                     |                                 |                         |
| UNIT4 Business World On!                                                                                                    | 🆤 🗸 🧐 🗸 Carmarthenshire County Coun | ✓ <u>↓</u> fjmp615 < <b>↓</b>   | 9                       |
| -                                                                                                    |                                     |                                 |                         |
| _ =                                                                                                    |                                     |                                 |                         |
|                                                                                                    |                                     |                                 | 2 □ ?                   |
| Menu                                                                                                    |                                     |                                 |                         |
| Your employment                                                                                                    |                                     | Favourites (?)                  |                         |
| Your employment * Activate your substitutes                                                                                                    |                                     | No favourites                   |                         |
|                                                                                                    |                                     |                                 |                         |
| Procurement                                                                                                    |                                     |                                 |                         |
| Curtamore and aslas                                                                                                    |                                     |                                 |                         |
| Customers and sales                                                                                                    |                                     |                                 |                         |
| Common                                                                                                    |                                     |                                 |                         |
| Common                                                                                                    |                                     |                                 |                         |
| Reports                                                                                                    |                                     |                                 |                         |
|                                                                                                    |                                     |                                 |                         |
|                                                                                                    |                                     |                                 |                         |
|                                                                                                    |                                     | Descriptions of                 |                         |
|                                                                                                    |                                     | Recently used                   |                         |
|                                                                                                    |                                     | Requisitions - standard         |                         |
|                                                                                                    |                                     | Workflow enquiry - Requisitions | 3                       |
|                                                                                                    |                                     | Own requisitions                |                         |
|                                                                                                    |                                     | Goods receipt                   |                         |
|                                                                                                    |                                     | Suppliers                       |                         |
|                                                                                                    |                                     |                                 |                         |
|                                                                                                    |                                     |                                 |                         |
|                                                                                                    |                                     |                                 |                         |
|                                                                                                    |                                     |                                 |                         |
|                                                                                                    |                                     |                                 |                         |
|                                                                                                    |                                     |                                 |                         |
| 🚱 🝳 🔕 🖪 🛂 🖳                                                                                                    |                                     | 🤤 🚺 🔤 🔀 Y 😳 📴 🔯 🏣 (             | >)) 10:13<br>29/01/2018 |

3. Defnyddiwch y gwymplen o dan 'Absence status' a dewiswch 'I am currently out of the office'.

|                                                                  | p                |                                  |                                        |                  |   |
|------------------------------------------------------------------|------------------|----------------------------------|----------------------------------------|------------------|---|
| JNIT4 Business World On                                          | !                | 🖤 🗸 🤣 🗸 Carmarthenshire          | County Coun 👻 👤 fjmp615 🗸 🌲 🗸          | 8 Search (Alt+q) |   |
| III oo tahuu aa tahuu                                            |                  |                                  |                                        |                  |   |
| E CC Activate your substitute                                    |                  |                                  |                                        |                  | _ |
|                                                                  |                  |                                  |                                        | [                |   |
| Activate your substitutes                                        |                  |                                  |                                        |                  |   |
| -                                                                |                  |                                  |                                        |                  |   |
| Substitute date range                                            |                  |                                  |                                        |                  |   |
| WF user                                                          |                  |                                  |                                        |                  |   |
| JMP615                                                           |                  |                                  |                                        |                  |   |
| Joanne Phillips 01267 224897 (JMP015)                            |                  |                                  |                                        |                  |   |
| Absence status*                                                  |                  |                                  |                                        |                  |   |
| I am currently in the office                                     |                  | · /                              |                                        |                  |   |
| I am currently out of the office                                 |                  |                                  |                                        |                  |   |
|                                                                  |                  |                                  |                                        |                  |   |
|                                                                  |                  |                                  |                                        |                  |   |
| Substitutes                                                      |                  |                                  |                                        |                  |   |
|                                                                  |                  |                                  |                                        |                  |   |
| Show only valid substitutes                                      | Element type     | Substitute                       | Malid from                             | Valid until      |   |
| Type                                                             | Electronic diplo | 000501010                        | Tang Hom                               | Former error     |   |
| Type     General                                                 |                  | Michelle Gutteridge 01267 224108 | 20/10/2014                             |                  |   |
| General General                                                  |                  | Michelle Gutteridge 01267 224108 | 20/10/2014<br>02/08/2017               |                  |   |
| Caneral<br>General<br>General                                    |                  | Michelle Gutteridge 01267 224108 | 20/10/2014<br>02/08/2017<br>02/08/2017 |                  |   |
| General<br>General<br>General<br>Add Delete                      |                  | Michelle Gutteridge 01267 224108 | 20/10/2014<br>02/08/2017<br>02/08/2017 |                  |   |
| Ceneral<br>General<br>General<br>Add Delete                      |                  | Michelle Gutteridge 01267 224108 | 20/10/2014<br>02/08/2017<br>02/08/2017 |                  |   |
| Ceneral Ceneral Ceneral Add Delete                               |                  | Michelle Guttenidge 01267 224108 | 20/10/2014<br>02/08/2017<br>02/08/2017 |                  |   |
| Ceneral<br>General<br>General<br>Add Delete                      |                  | Michelle Guttendge 01267 224108  | 20/10/2014<br>02/08/2017<br>02/08/2017 |                  |   |
| Ceneral<br>General<br>General<br>Add Delete                      |                  | Michelle Gutteridge 01267 224108 | 20/10/2014<br>02/08/2017<br>02/08/2017 |                  |   |
| General<br>General<br>General<br>Add Delete                      |                  | Michelle Gutteridge 01267 224108 | 20/10/2014<br>02/08/2017<br>02/08/2017 |                  |   |
| Type General General General General Add Delete                  |                  | Michelle Gutteridge 01267 224108 | 20/10/2014<br>02/08/2017<br>02/08/2017 |                  |   |
| Trop     General     General     General     General     Delete  |                  | Michelle Gutteridge 01267 224108 | 20/10/2014<br>02/08/2017<br>02/08/2017 |                  |   |
| Type General General General Add Leiete                          |                  | Michelle Gutteridge 01267 224108 | 20/10/2014<br>02/08/2017<br>02/08/2017 |                  |   |
| General<br>General<br>Add Delete                                 |                  | Michelle Gutteridge 01267 224108 | 20/10/2014<br>02/08/2017<br>02/08/2017 |                  |   |
| Type General General Add Delete                                  |                  | Michelle Gutteridge 01267 224108 | 20/10/2014<br>02/08/2017<br>02/08/2017 |                  |   |
| General General General General Add Delete                       |                  | Michelle Gutteridge 01267 224108 | 20/10/2014<br>02/08/2017<br>02/08/2017 |                  |   |
| Trop     General     General     General     General     General |                  | Michelle Gutteridge 01267 224108 | 20/10/2014<br>02/08/2017<br>02/08/2017 |                  |   |

 Cliciwch ar y calendr o dan 'Absence date from' a dewiswch ddiwrnod cyntaf eich absenoldeb, ac wedyn cliciwch ar y calendr o dan 'Absence date to' a dewiswch ddiwrnod olaf eich absenoldeb. Os byddai'n well gennych gallwch fewnbynnu'r dyddiadau eich hun.

| CC Activate your substitutes         Image: Control of the set of the set of t                                                                                                    | C & Cardena e your substitutes x<br>Activate your substitutes<br>Substitute date range<br>Viver<br>Marcon Religio 1287 224897 (MPR15)<br>Activate Relief Out of the office<br>I an ouvership out of the office<br>I an ouvership out of the office<br>I a so you f y f e s s<br>1 a s s h f e f 2 so you be memeritype Activate Substitute Substitute Substi | IT4 Business World On!               |                 | ♥ × -9 ×                        | Carmarthenshire County Cou | n 👻 🧘 fjmp615 🗸 🌲 | ✓ 8 Search (Alt+q) |    |
|----------------------------------------------------------------------------------------------------|----------------------------------------------------------------------------------------------------|--------------------------------------|-----------------|---------------------------------|----------------------------|-------------------|--------------------|----|
|                                                                                                    | Activate your substitutes Substitute date range Winder Minopolis Jacons Halling 1287 224897 (MPR15) Accessed tatle to Accessed tatle to Accessed tatle tatle                   | CC Activate your substitutes         | ×               |                                 |                            |                   |                    |    |
|                                                                                                    | Activate your substitutes Substitutes Substitutes Substitutes Substitutes Substitutes Substitutes Substitute Substitute S                   |                                      |                 |                                 |                            |                   |                    |    |
| Absence date to         Violation           1         2         3         4         6         7           2         3         4         6         7         2010         2010         2010         2010         2010         2010         2010         2010         2010         2010         2010         2010         2010         2010         2010         2010         2010         2010         2010         2010         2010         2010         2010         2010         2010         2010         2010         2010         2010         2010         2010         2010         2010         2010         2010         2010         2010         2010         2010         2010         2010         2010         2010         2010         2010         2010         2010         2010         2010         2010         2010         2010         2010         2010         2010         2010         2010         2010         2010         2010         2010         2010         2010         2010         2010         2010         2010         2010         2010         2010         2010         2010         2010         2010         2010         2010         2010         2010                                                                                                    | Activate your substitutes                                                                                                    |                                      |                 |                                 |                            |                   |                    | ШС |
| Substitute date range           MF user_<br>MMP015_0           issuerse Multip 10_00000000000000000000000000000000000                                                                                                    | Substitute date range Wireir MPDIS Assence State or 2242497 (UM915) Assence State or 1000 Assence State or 1000 Assence State or 100                   | ctivate your substitutes             |                 |                                 |                            |                   |                    |    |
| Substitute task range           Mr0515           Mr0515           Status           amountary out of the office           immune range           I           1           2         3           3         15           2         3           2         3           3         15           2         3           3         15           2         3           3         15           4         10           1         2           3         15           3         15           3         15           3         15           3         15           3         15           3         15           3         15           3         15           3         15           3         15           3         15           3         15           3         15           3         15           3         15           3         15           3         16                                                                                                    | Jumme Hange           WT same<br>(MPC15)<br>Jumme Hange 11207 224807 (MPR15))           Advence data for<br>America data for<br>I answery at<br>1 2 3 4 4 5 6 [7]           1 3 3 4 4 5 6 [7]           2 6 6 10 11 12 13 14           1 5 14 9.7 16 6 [7]           2 6 6 10 11 12 13 14           2 6 6 10 11 12 13 14           2 6 6 10 11 12 13 14           2 6 6 30 0 11 22 34 25 20 21           Element type         Substitute           Valid from         Valid until<br>02/06/2017           2 6 6 30 0 3 0 11 22 13 14         Element type           Michaele Guttendge 01267 224108         20/10/2014           4 12 22 3 24 25 28 27 26<br>6 30 0 32         Michaele Guttendge 01267 224108         20/206/2017           Add         Delete         02/06/2017         02/06/2017                                                                                                    | Cubatituta data sanaa                |                 |                                 |                            |                   |                    |    |
| Wilder Substitute           Wilder Substitute           Valid from           Valid from                                                                                                    | Windset         Subset         Subset                                                                                                    | Substitute date range                |                 |                                 |                            |                   |                    |    |
| MR055         bance Shile 12 224397 (MP0 18)         tance methy cut of the diffeo         tance methy cut of the diffeo         tance methy cut of the diffeo         tance methy cut of the diffeo         tance methy cut of the diffeo         tance methy cut of the diffeo         tance methy cut of the diffeo         tance methy cut of the diffeo         tance methy cut of the diffeo         tance methy cut of the diffeo         tance methy cut of the diffeo         tance methy cut of the diffeo         tan two transmits         tan two transmits         tan two transmits         tan two transmits         tan tan transmits         tan tan transmits         tan tan tan tan tan tan tan tan tan tan                                                                                                    | Imposite         Imposite                                                                                                    | WF user                              |                 |                                 |                            |                   |                    |    |
| server Range 1287 22487 (MPR.18)<br>Hannoured State 1287 22487 (MPR.18)<br>Hannoured State Itom                                                                                                    | James Region 21 257 224 247 (UR1915)<br>American Statism                                                                                                    | JMP615                               |                 |                                 |                            |                   |                    |    |
| Amenor Attance<br>tame careful of the office<br>term careful of the office<br>term careful of term careful of the office<br>term careful of the office | Alterna states                                                                                                    | Joanne Philips 01207 224897 (JMP015) |                 |                                 |                            |                   |                    |    |
| Absence data two         Absence data two         Absence data two           •         Insurery         I         I         2 014         I         I                                                                                                    | Absence date to         Absence date to           Image: Second date to         Absence date to           Image: Second date to         Absence date to           Image: Second date to         Second date to           Image: Second date to         Second date to           Image: Second date to         Second date to           Image: Second date to         Second date to           Image: Second date to         Valid from         Valid outsit           Image: Second date to         Substitute         Valid from         Valid outsit           Image: Second date to         Substitute         Valid from         Valid outsit           Image: Second date to         Substitute         Valid from         Valid outsit           Image: Second date to         Substitute         Valid from         Valid outsit           Image: Second date to         Substitute         Valid from         Valid outsit           Image: Second date to         Substitute         Valid from         Valid outsit           Image: Second date to         Substitute         Valid from         Valid outsit           Image: Second date to         Second date to         Second date to         Second date to           Image: Second date to         Second date to         Second date to         Second date to<                                                                                                    | Absence status*                      |                 |                                 |                            |                   |                    |    |
| N T W T F S S         Image: Second Second Seco                                                                                                    | Implication of the line         Implication         Implication         Implication           I         2018         Implication         Implication         Implication         Implication           I         2 3 4 5 5 6 72         Implication         Implication         Implication         Implication           1 5 16 4 7 18 19 0 20 1         Implication         Implication         Implication         Implication         Implication           2 2 33 24 25 25 22 1         Implication         Implication         Implication         Implication         Implication           4 22 23 24 25 26 27 26         Implication         Implication         Implication         Implication         Implication           4 22 23 24 25 26 27 26         Implication         Implication                                                                                                    | Absence date from                    | Absence data to |                                 |                            |                   |                    |    |
| Image: second second                                                                                                    | I         January         I           1         3018         -           1         N         Y         Y         Y         Y         Y           1         N         Y         Y         Y         Y         Y         Y           1         N         Y         Y         Y         Y         Y         Y           1         S         1 S         1 S <td>Ausence date nom</td> <td>Ausence date to</td> <td></td> <td></td> <td></td> <td></td> <td></td>                                                                                                    | Ausence date nom                     | Ausence date to |                                 |                            |                   |                    |    |
| I         VI         VI         VI         VI         VI         VI         VI         VI         VI         VI         VI         VII         VIII         VIIII         VIIIII         VIIIIIIIIIIIIIIIIIIIIIIIIIIIIIIIIIIII                                                                                                    | I         2016         I           II         T. W. T F S. S.           1         1. 7 S. S.           2         8 - 9. 011. 12. 13. 14.           4         22. 23. 24. 25. 26. 27. 20           Michelle Guttenidge 01267 224108         20/10/2014           4         22. 23. 24. 25. 26. 27. 20           Cancel         02/06/2017                                                                                                    | ◀ January ▶                          |                 |                                 |                            |                   |                    |    |
| M         T         Y         T         S         S           1         2         3         6         7                                                                                                    | M         T         W         T         F         S.           1         1         2         6         6         7           2         6         10         11         12         13         15         15         15         15         15         15         15         15         15         15         15         15         15         15         15         15         15         15         15         15         15         15         15         15         15         15         15         15         15         15         15         15         15         15         15         15         15         15         15         15         15         15         15         15         15         15         15         15         15         15         15         15         15         15         15         15         15         15         15         15         15         15         15         15         15         15         15         15         15         15         15         15         15         15         15         15         15         15         15         15         15         15         <                                                                                                    | 4 2018                               |                 |                                 |                            |                   |                    |    |
| 1     1     2     3     4     6     7       2     9     10     12     13     14       3     15     16     10     10     10       4     22     23     24     28     27     20       5     28     30     13     02/06/2017     02/06/2017       Cancel       Add     Delite                                                                                                    | 1 1 2 3 4 5 6 0 101 11 2 13 14<br>3 15 15 17 18 19 20 21<br>4 22 33 4 5 8 2 70<br>4 22 33 4 5 8 270<br>Cancel Cancel Cance           | MTWTFSS                              |                 |                                 |                            |                   |                    |    |
| 2 8 9 10 11 12 13 14 Valid from Valid until<br>5 15 16 7 13 16 30 21 Element type Substitute Valid from Valid until<br>4 22 23 24 25 26 27 28 Michelle Gutteridge 01267 224108 20/10/2014<br>5 20 30 31 02/06/2017<br>Cancel<br>Add Delete                                                                                                    | 2         8         9         10         11         12         13         14         Tele         Valid until         Valid until           1         16         16         16         16         16         16         16         16         16         16         16         16         16         16         16         16         16         16         16         16         16         16         16         16         16         16         16         16         16         16         16         16         16         16         16         16         16         16         16         16         16         16         16         16         16         16         16         16         16         16         16         16         16         16         16         16         16         16         16         16         16         16         16         16         16         16         16         16         16         16         16         16         16         16         16         16         16         16         16         16         16         16         16         16         16         16         16         16                                                                                                    | 1 1 2 3 4 5 6 7                      |                 |                                 |                            |                   |                    |    |
| 4 22 23 24 26 26 27 28 Michelle Gutteridge 01267 224108 20/10/2014<br>5 28 30 31 02/06/2017<br>Concol 02/06/2017<br>4dd Delete                                                                                                    | 4         22         23         24         25         25         Michelle Guttendge 01267 224108         20/10/2014           6         20         20         02/06/2017         02/06/2017           Cancel           Öblere                                                                                                    | 2 8 9 10 11 12 13 14                 | Element type    | Subst                           | itute                      | Valid from        | Valid until        |    |
| 6 22 30 31 02/08/2017<br>Canol 02/08/2017<br>Add Delete                                                                                                    | Image: Solution of Cancel         02/08/2017           Cancel         02/08/2017           dd         Delete                                                                                                    | 4 22 23 24 25 26 27 28               |                 | Michelle Gutteridge 01267 22410 | 18                         | 20/10/2014        |                    |    |
| Cancel 02/08/2017 Add Delete                                                                                                    | Cancel 02/06/2017 Add Deite                                                                                                    | 5 29 30 31                           |                 |                                 |                            | 02/08/2017        |                    |    |
| Add Delete                                                                                                    | Add     Delete                                                                                                    | Cancel                               |                 |                                 |                            | 02/08/2017        |                    |    |
|                                                                                                    |                                                                                                    | Add Delete                           |                 |                                 |                            |                   |                    |    |
|                                                                                                    |                                                                                                    |                                      |                 |                                 |                            |                   |                    |    |
|                                                                                                    |                                                                                                    |                                      |                 |                                 |                            |                   |                    |    |
|                                                                                                    |                                                                                                    |                                      |                 |                                 |                            |                   |                    |    |
|                                                                                                    |                                                                                                    |                                      |                 |                                 |                            |                   |                    |    |
|                                                                                                    |                                                                                                    |                                      |                 |                                 |                            |                   |                    |    |
|                                                                                                    |                                                                                                    |                                      |                 |                                 |                            |                   |                    |    |
|                                                                                                    |                                                                                                    |                                      |                 |                                 |                            |                   |                    |    |
|                                                                                                    |                                                                                                    |                                      |                 |                                 |                            |                   |                    |    |
|                                                                                                    |                                                                                                    |                                      |                 |                                 |                            |                   |                    |    |
|                                                                                                    |                                                                                                    |                                      |                 |                                 |                            |                   |                    |    |
|                                                                                                    |                                                                                                    |                                      |                 |                                 |                            |                   |                    |    |
| Ve Clear Export                                                                                                    |                                                                                                    | Ciear Export                         |                 |                                 |                            |                   |                    |    |

5. Ticiwch y blwch i ddewis yr unigolyn/unigolion yr ydych yn ei enwebu/eu henwebu, ac wedyn cliciwch ar 'Save'.

| Image: Antiversity of the state of the state o                                                                                                    |                                       |                 |                 |                     | 0 4          |                            |            |             |    |                |       |
|----------------------------------------------------------------------------------------------------|---------------------------------------|-----------------|-----------------|---------------------|--------------|----------------------------|------------|-------------|----|----------------|-------|
| Circle Cardonic Root     Circle Attraction     Circle Attraction                                                                                                    | Edit View Envertee Table Usin         | ed/Derault.aspx |                 |                     | <u>ن</u> + ر | Activate your substitutes  | ×          |             |    |                | w     |
| III 4 Business World On!     C Activate your substitutes ×     C Activate your substitutes ×     C Activate your substitute your substitutes ×     C Activate your substitutes ×     C Activate your substitutes ×     C Activate your substitutes ×     C Activate your substitutes ×     C Activate your substitutes ×     C Activate your substitutes ×     C Activate                                                                                                    | Edit view Pavorites Tools Help        | P               |                 |                     |              |                            |            |             |    |                |       |
| C Ativate your substitutes     Substitute data range   Winter   Winter                                                                                                    | IT4 Business World On                 |                 |                 |                     | • · • •      | Carmarthenshire County Cou | in v 👤     | fjmp615 🗸 🏨 | √8 | Search (Alt+q) |       |
|                                                                                                    |                                       |                 |                 |                     |              |                            |            |             |    |                |       |
| Activate your substitutes Substitute Substitute Substit                                                                                                    | CC Activate your substitute           | s ×             |                 |                     |              |                            |            |             |    |                |       |
| Activate your substitutes                                                                                                    |                                       | _               |                 |                     |              |                            |            |             |    |                |       |
| Activate your substitutes          Substitute date range         Winder<br>Americal<br>James Phillips 01207 224097 (MPR18)0         Assence date fre<br>31/01/2018         Substitutes         Substitutes         Type         Element type         Substitutes         Ocneral         02/06/2017         Ocneral         02/06/2017         Ocneral         02/06/2017                                                                                                    |                                       |                 |                 |                     |              |                            |            |             |    |                |       |
| Substitute date range         Impediation         James Philipe 01207 224807 (MPR15)         Assence date from         Assence date from         3/10/12018         Substitutes         Impediation         Substitutes         Impediation         Machine date from         Assence date from         Os/02/2018                                                                                                    | Activate your substitutes             |                 |                 |                     |              |                            |            |             |    |                |       |
| Wiser         Wiser                                                                                                    | Substitute date range                 |                 |                 |                     |              |                            |            |             |    |                |       |
| Wire         Arean         Down Philips 01207 224807 (MP015)         Assence status*         Lin currently out of the office         Disconce date from         31/01/018             Status             Disconce date from         31/01/018             Status             Status             Disconce date from             Status             Status <td>Substitute date range</td> <td></td> <td></td> <td></td> <td></td> <td></td> <td></td> <td></td> <td></td> <td></td> <td></td>                                                                                                    | Substitute date range                 |                 |                 |                     |              |                            |            |             |    |                |       |
| Impending   Beence status*   Immenny out of the office   3/10/1/2018     Obsence date from   Obsence date from </td <td>WF user</td> <td></td> <td></td> <td></td> <td></td> <td></td> <td></td> <td></td> <td></td> <td></td> <td></td>                                                                                                    | WF user                               |                 |                 |                     |              |                            |            |             |    |                |       |
| Amene Status<br>Amene currently out of the office<br>Amene currently out of the office<br>Amene catalate tem<br>Situations<br>Substitutes<br>Substitutes<br>Substi                                                                                                    | JMP615                                |                 |                 |                     |              |                            |            |             |    |                |       |
| Alsence status*<br>In currenty ou for effice<br>Absence date to<br>Brown out yuld substitutes<br>Store only vuld substitutes<br>Type Dement type Substitute Valid from Valid until<br>Of General<br>Goneral<br>Goneral<br>Goneral<br>Correct<br>Carrent<br>Carrent<br>C | Joanne Phillips 01267 224897 (JMP615) |                 |                 |                     |              |                            |            |             |    |                |       |
| In currently out of the office     Absence date from   By/Out/2018     Substitutes     Substitutes     Type   Element type   Substitute   Operation   Op/On/2017     Ade   Delete     Substitute     Delete     Delete     Encott                                                                                                    | Absence status*                       |                 |                 |                     |              |                            |            |             |    |                |       |
| Absence date from OS/02/2018                                                                                                    | I am currently out of the office      |                 |                 |                     | -            |                            |            |             |    |                |       |
| 31/01/2018     05/02/2018         Substitute         Type     Element type     Substitute         Your only valid substitutes         Your only valid substitutes         Yo                                                                                                    | Absence date from                     |                 | Absence date to |                     |              |                            |            |             |    |                |       |
| Substitutes  Type Element type Substitute Valid from Valid until  Sore only valid substitutes  General  General  O2/08/2017  Ad Delete  Clear Export                                                                                                    | 31/01/2018                            | 前               | 05/02/2018      |                     | 前            |                            |            |             |    |                |       |
| Substitutes  Type Element type Substitute Valid from Valid until  Concreal Concreal Concreat Concreat                                                                                                    |                                       |                 |                 |                     |              |                            |            |             |    |                |       |
| General     Michelie Gutteridge 01267 224108     20/10/2014       Ocheral     02/08/2017       General     02/08/2017                                                                                                    | Туре                                  | Elemer          | it type         |                     | Subs         | titute                     | V          | alid from   |    | Valid until    |       |
| General 02/08/2017<br>General 02/08/2017<br>Add Delete                                                                                                    | General General                       |                 |                 | Michelle Gutteridoe | 01267 2241   | 08                         | 20/10/2014 | 1           |    |                |       |
| General 02/08/2017 Ad Delete                                                                                                    | General                               |                 |                 | -                   |              |                            | 02/08/2017 | 7           |    |                |       |
| Add Delete                                                                                                    | General                               |                 |                 |                     |              |                            | 02/08/2017 | 7           |    |                |       |
| Save Clear Export                                                                                                    | Add Delete                            |                 |                 |                     |              |                            |            |             |    |                |       |
| Save Clear Export                                                                                                    |                                       |                 |                 |                     |              |                            |            |             |    |                |       |
| Save Clear Export                                                                                                    |                                       |                 |                 |                     |              |                            |            |             |    |                |       |
| Save Clear Export                                                                                                    |                                       |                 |                 |                     |              |                            |            |             |    |                |       |
| Save Clear Export                                                                                                    |                                       |                 |                 |                     |              |                            |            |             |    |                |       |
| Save Clear Export                                                                                                    |                                       |                 |                 |                     |              |                            |            |             |    |                |       |
| Save Clear Export                                                                                                    |                                       |                 |                 |                     |              |                            |            |             |    |                |       |
| Save Clear Export                                                                                                    |                                       |                 |                 |                     |              |                            |            |             |    |                |       |
| Save Clear Export                                                                                                    |                                       |                 |                 |                     |              |                            |            |             |    |                |       |
| Save Clear Export                                                                                                    |                                       |                 |                 |                     |              |                            |            |             |    |                |       |
| Save Clear Export                                                                                                    |                                       |                 |                 |                     |              |                            |            |             |    |                |       |
| Save Clear Export                                                                                                    |                                       |                 |                 |                     |              |                            |            |             |    |                |       |
| Save Clear Export                                                                                                    |                                       |                 |                 |                     |              |                            |            |             |    |                |       |
|                                                                                                    |                                       |                 |                 |                     |              |                            |            |             |    |                |       |
|                                                                                                    | Save Clear Export                     |                 |                 |                     |              |                            |            |             |    |                |       |
|                                                                                                    |                                       |                 |                 |                     |              |                            |            |             |    |                |       |
|                                                                                                    |                                       |                 |                 |                     |              |                            |            |             |    |                | . 10: |

6. Ar ôl i chi gadw hyn, dylech gael neges sy'n dweud 'Successfully saved'.

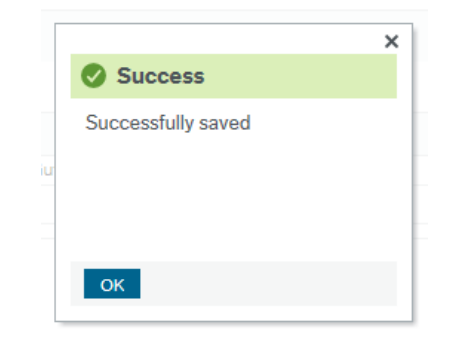

7. Bydd y system yn newid yn ôl yn awtomatig ar ôl i chi ddychwelyd.